## ログイン画面から、地域等を選択してホーム画面を表示する

※必ずホーム画面が表示されるまで操作してください。途中で中断すると、お知らせが届きません。

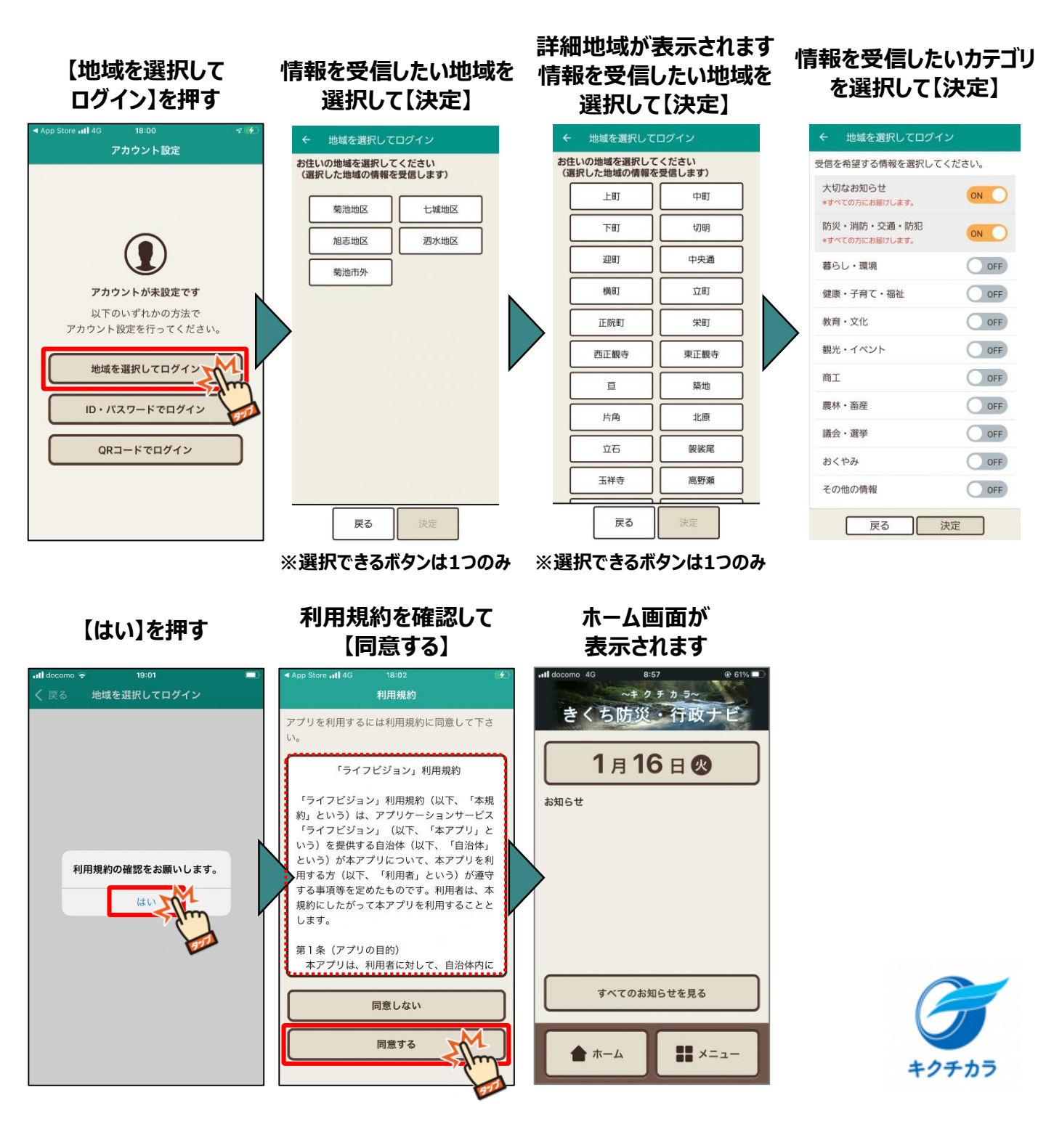